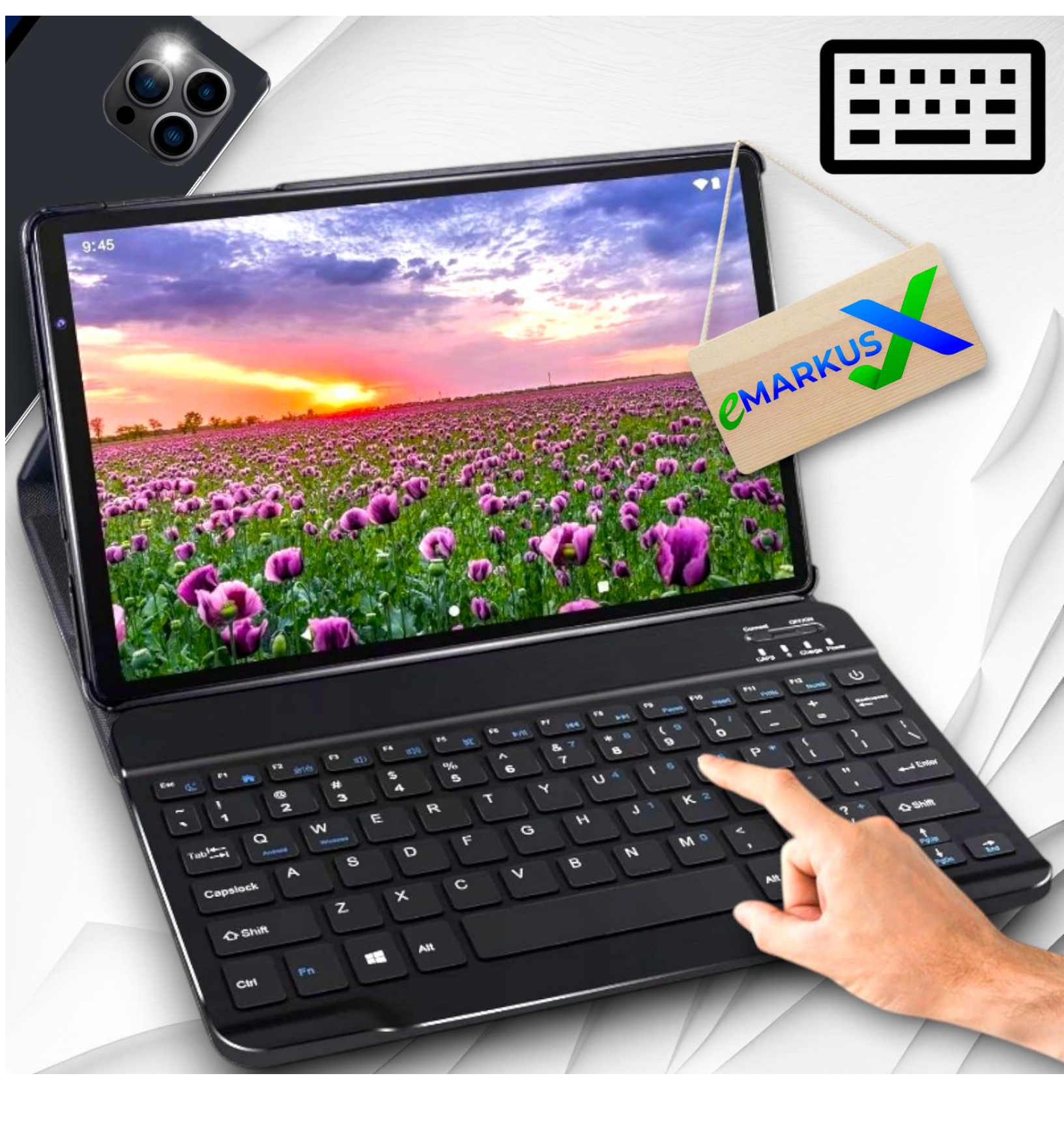

# INSTRUKCJA OBSŁUGI Tabletu TAB 900 / USER MANUAL Tablets TAB 900

# Wprowadzenie

Przed użyciem przeczytaj uważnie niniejszą instrukcję. Zawiera ona ważne informacje na temat bezpieczeństwa, użytkowania i konserwacji tabletu.

Usuń cały materiał opakowania. Możesz zachować opakowanie do wykorzystania w przy

- szłości lub przechowywania tabletu. Ewentualnie zutylizuj odpowiednio.

| PRZEGLĄD FUNKCJI        | 3  |
|-------------------------|----|
| ROZPOCZĘCIE             | 4  |
| EKRAN GŁÓWNY            | 5  |
| USTAWIENIA PODSTAWOWE   | 6  |
| POŁĄCZENIE INTERNETOWE  | 9  |
| NAWIGACJA W INTERNECIE  | 9  |
| ZARZĄDZANIE APLIKACJAMI | 10 |
| MULTIMEDIA              | 11 |
| SPECYFIKACJA            | 12 |
|                         |    |

# Rozpoczęcie

Przed włączeniem tabletu upewnij się, że jest w pełni naładowany.

### Zasilanie włącz / wyłącz

Naciśnij i przytrzymaj przycisk zasilania przez 2-3s, aby włączyć tablet: wybierz język i skonfiguruj tablet zgodnie z instrukcją początkową: Naciśnij i przytrzymaj przycisk zasila nia przez 2 s, a następnie zwolnij go. Na ekranie pojawi się komunikat Wyłącz i uruchom ponownie. Stuknij Wyłącz, aby wyłączyć tablet. Naciśnij i przytrzymaj przycisk zasilania przez 5 sekund, aby wykonać wymuszone wyłączenie po zamrożeniu.

# Bateria

W tablecie jest zainstalowany akumulator litowo-jonowy. Zalecamy całkowite naładowa nie tabletu raz w miesiącu, jeśli tylko od czasu do czasu używasz tabletu. NIE WOLNO WYRZUCAĆ TABLETU DO OGNIA.

# Tryb uśpienia

Po prostu naciśnij raz przycisk zasilania, aby przełączyć tablet w tryb uśpienia, gdy tablet jest włączony; naciśnij ponownie, aby go obudzić.

# WSKAZÓWKA

Przejdź do: Ustawienia → Wyświetlacz → Uśpij, aby ustawić czas przejścia w tryb uśpienia.

# Ekran główny

# Ikony w dolnym menu

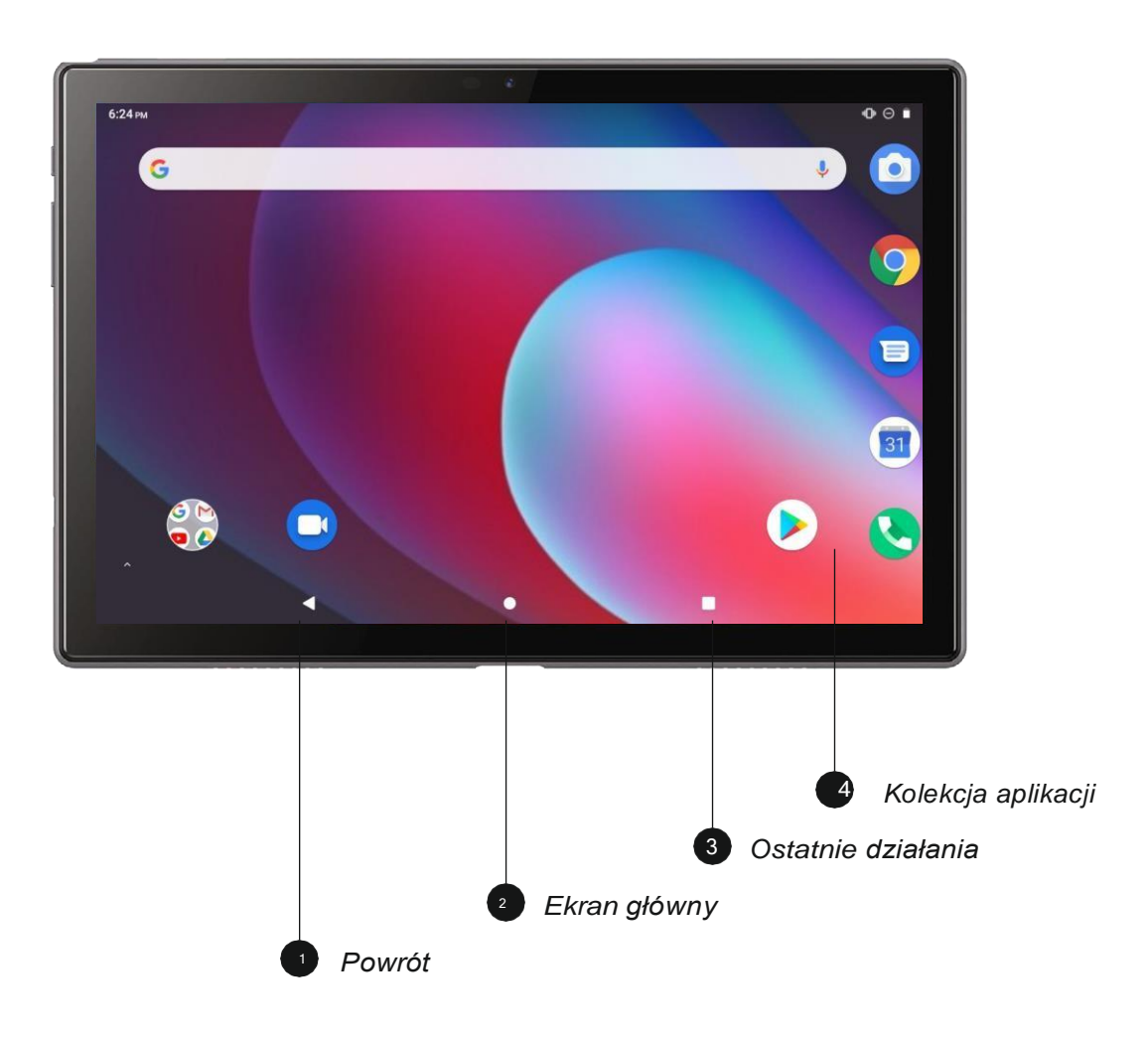

### Tapety, widżety i ustawienia domowe

Naciśnij i przytrzymaj pustą sekcję ekranu głównego. Zostaną wyświetlone TAPETY, WI DŻETY i USTAWIENIA DOMOWE Stuknij ikonę TAPETY, aby zmienić bieżącą tapetę table tu z domyślnych tapet lub zdjęć.

Najpopularniejsze widżety, dotknij i przytrzymaj widżet (np. Zegar), a następnie przesuń i dodaj go do ekranu głównego. Usuń go, przesuwając do X. Stuknij USTAWIENIA GŁÓW NE, aby włączyć / wyłączyć ikonę Dodaj do ekranu głównego. Dotyczy to nowych aplikacji zainstalowanych ze Sklepu Play.

# Ustawienia podstawowe

# Szybkie ustawienia

Przesuń palcem od góry ekranu w dół, aby uzyskać dostęp do Szybkich ustawień.

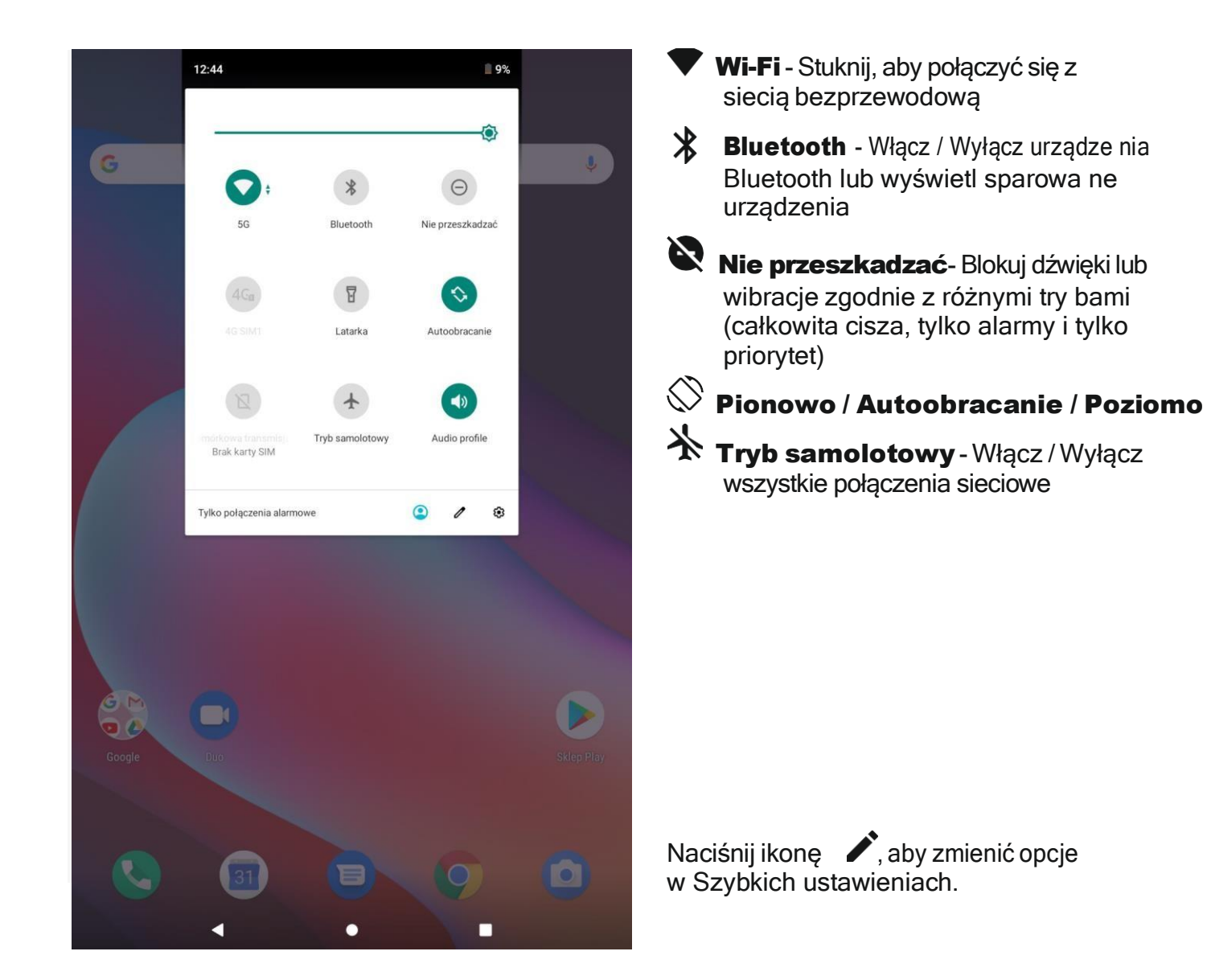

# Więcej ustawień

Przesuń palcem od góry ekranu, dotknij ikonę , aby przejść do szczegółowego ustawie nia Interface. Lub stuknij ikonę Ustawienia na ekranie głównym, aby wejść.

# Sieć i Internet

- Połącz się z dowolnym działającym Wi-Fi
- Włącz / Wyłącz tryb samolotowy
- Monitoruj wykorzystanie danych

### Połączone urządzenia

- Włącz / wyłącz Bluetooth
- Sparuj z urządzeniami Bluetooth i sprawdź sparowane urządzenia
- Urządzenie przesyłające i sprawdź urządzenie przesyłające
- Dodaj i sprawdź drukarki

# Aplikacje i powiadomienia

- · Sprawdź ostatnio otwarte aplikacje
- Sprawdź wszystkie aplikacje na tablecie
- Ustaw uprawnienia aplikacji
- Odinstaluj aplikacje innych firm
- Dostosuj ustawienia powiadomień aplikacji
- Wyczyść pamięć podręczną aplikacji

# Bateria

- Wyświetl pozostałą moc akumulatora jako wartość procentową
- Włącz / wyłącz oszczędzanie baterii
- Dostosuj czas przejścia w tryb uśpienia
- Pokaż
- Dostosuj jasność ekranu
- · Dostosuj rozmiar czcionki i rozmiar wyświetlacza
- Ustaw zapis ekranu
- Zmień tapetę
- Dostosuj czas przejścia w tryb uśpienia

# Dźwięk

- · Ustaw poziomy głośności dla multimediów, alarmów i powiadomień
- Ustaw preferencje Nie przeszkadzać
- Ustaw melodie powiadomień i alarmów
- · Włącz / wyłącz dźwięk blokady ekranu, ładowania i dotknij

# Zrzut ekranu

- Ustaw czas opóźnienia zrzutu ekranu
- Ustaw folder lokalizacji zrzutów ekranu
- Włączanie / wyłączanie Pokaż przycisk zrzutu ekranu na pasku stanu

# **O** wskazówka

Naciśnij jednocześnie przycisk zmniejszania głośności i przycisk zasilania, aby zrobić zrzut ekranu. Lub włącz opcję pokaż przycisk zrzutu ekranu na pasku stanu, a następnie dotknij ikonę w dolnym menu, aby zrobić zrzut ekranu.

# Przechowywanie

 Wyświetlaj swoją przestrzeń dyskową i zarządzaj nią

# Bezpieczeństwo i lokalizacja

- Ustaw wzór blokady ekranu, np. hasło, PIN, przesunięcie itp.
- Włącz / Wyłącz wszystkie powiado mienia, gdy ekran jest zablokowany Aktywuj / Dezaktywuj
- Włącz / Wyłącz usługi lokalizacyjne dla określonych aplikacji
- Ustaw, aby wyświetlać / ukrywać hasło po wprowadzeniu hasła

# Użytkownicy i konta

 Dodaj konta użytkowników na table cie i zarządzaj nimi

# Dostępność

 Użytkownicy niedowidzący i niedosły szący mogą zarządzać ustawieniami czytników ekranu, napisów i nie tylko

# Google

 Ustaw preferencje dotyczące usług powiązanych z Google <sup>™</sup>

# System

- Ustaw język
- Dotknij Język i wprowadzanie → Język → Dodaj język, aby dodać swój język.
   Po dodaniu przytrzymaj i przesuń w górę, aby zmienić język.
- Przywróć ustawienia fabryczne.
- Stuknij Język i wprowadzanie → Język
  → Dodaj język, aby dodać ustawienie.
- Ustaw datę i godzinę
- Włącz / Wyłącz kopię zapasową
- Sprawdź szczegółowe informacje na temat tabeli

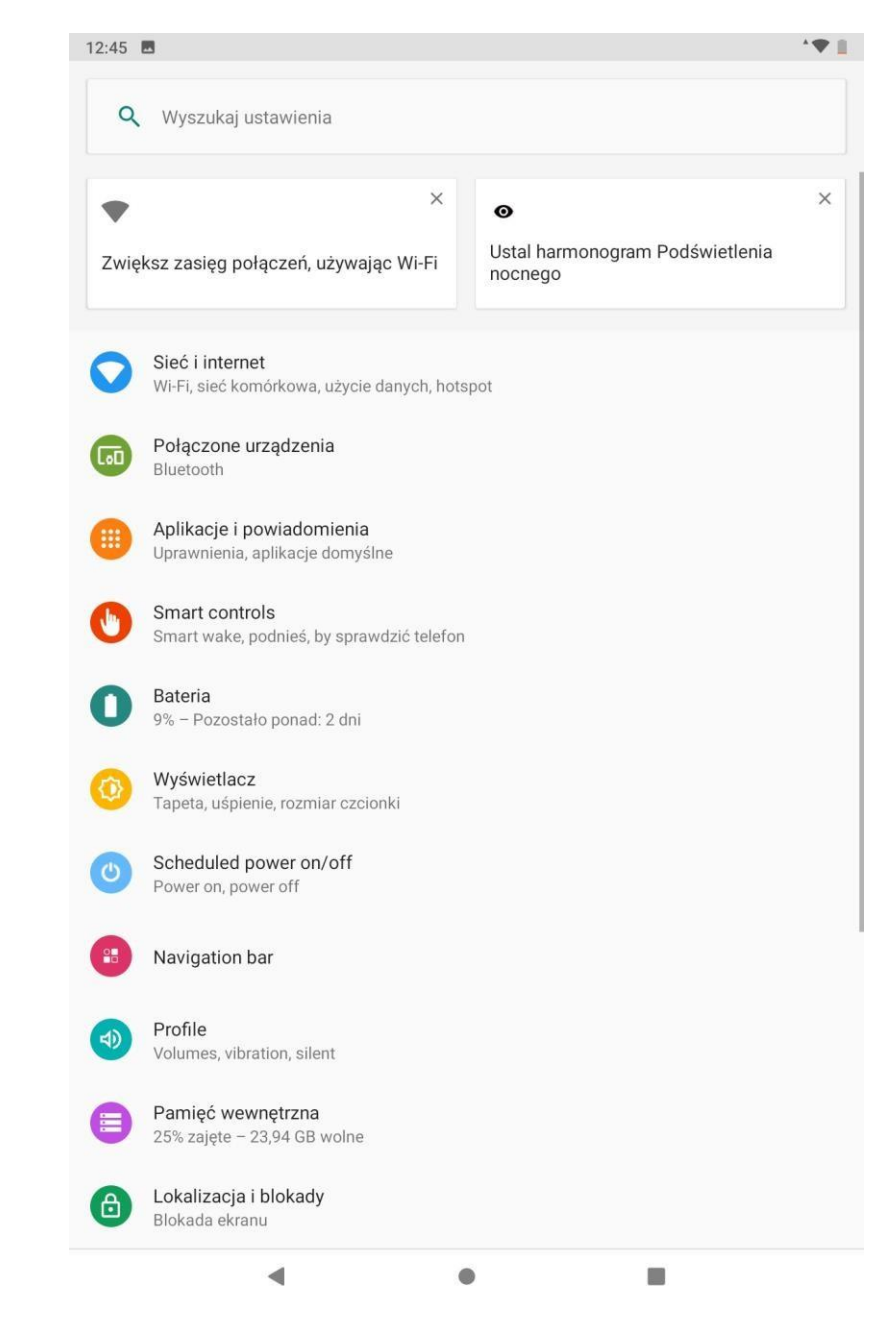

# **Połączenie internetowe**

Przejdź do ustawień Wi-Fi w interfejsie ustawień lub bezpośrednio przejdź do szybkich ustawień.

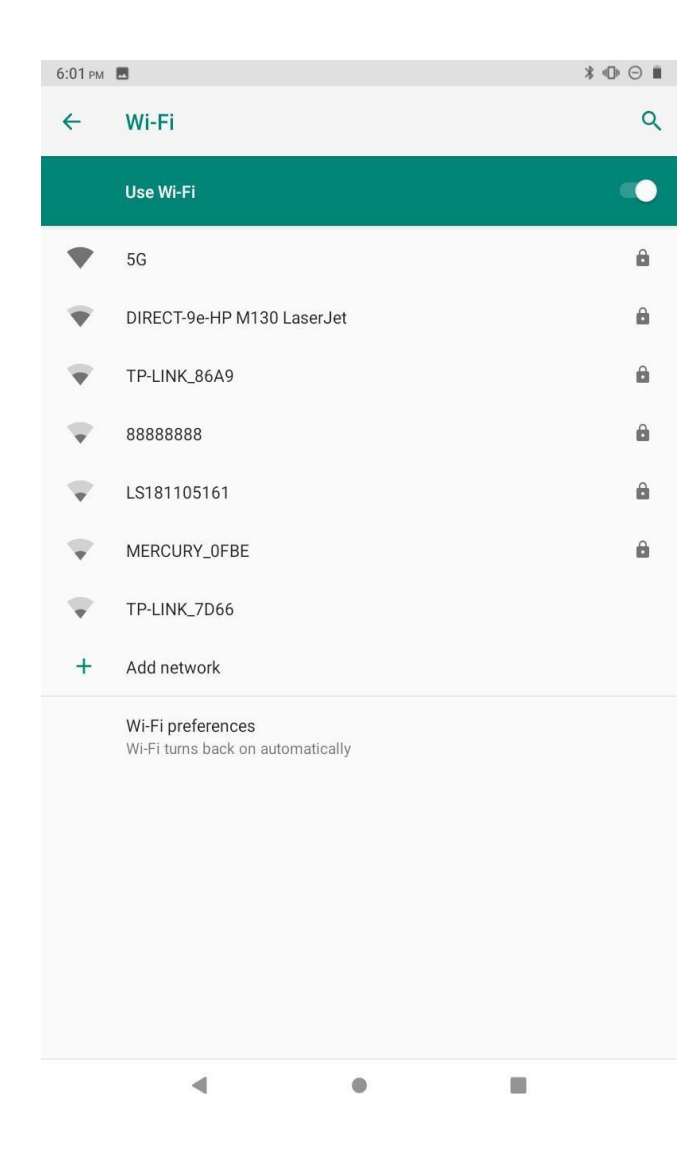

# Połączenie WiFi

- Stuknij Sieć i Internet i włącz W -Fi. Wszystkie dostępne połączenia Wi-Fi zostaną wyświetlone.
- 2. Wybierz Wi-Fi i wprowadź poprawne hasło.

### **Parowanie Bluetooth**

Włącz Bluetooth w tablecie i urządzeniu Bluetooth.

- 1. Stuknij Połączone urządzenia i włącz Bluetooth.
- Stuknij Bluetooth → sparuj nowe urządzenie, aby przejść do interfejsu ska nowania. Dostępne urządzenia zosta - ną wyświetlone po kilku sekundach.
- Stuknij żądane urządzenie, aby uzy skać kod parowania, i kliknij Paruj na obu urządzeniach. Automatyczne połączenie zostanie zastosowane do niektórych urządzeń.

# Nawigacja w internecie

Przed nawigacją w Internecie upewnij się, że tablet jest podłączony do działającej sieci Wi-Fi. Możesz użyć wstępnie zainstalowanej przeglądarki ChromeTM lub użyć innej po - branej przeglądarki.

# Zarządzanie aplikacjami

# Pobieranie i instalacja aplikacji

- 1. Naciśnij i otwórz Sklep Play na ekranie głównym.
- 2. Zaloguj się do swojego konta Google, wyszukaj i pobierz potrzebną aplikację.

### Zarządzanie aplikacjami

- *Przenieś aplikację* Stuknij i przytrzymaj aplikację, a następnie przesuń ją do żądanego ekranu.
- Usuń aplikację z ekranu głównego Stuknij i przytrzymaj aplikację, a następnie przesuń do X, aby usunąć ją z ekranu głównego.
- Odinstaluj aplikację Stuknij i przytrzymaj aplikację, a następnie przesuń do kosza, aby odinstalować aplikację.

### Wyczyść pamięć podręczną aplikacji

- 1. Przejdź do Ustawienia -> Aplikacje i powiadomienia
- 2. Wybierz App  $\rightarrow$  Storage  $\rightarrow$  CLEAR CACH

# Multimedia

### Podłączanie do komputera

- 1. Podłącz tablet do komputera kablem USB i przejdź do Szybkie ustawienia;
- Stuknij System Android USB ładowanie tego urządzenia → Stuknij, aby uzyskać więcej opcji → Użyj USB do
- 3. Wybierz opcję Przenieś pliki
- 4. Przejdź do komputera i znajdź tablet, aby przesłać pliki między tabletem, a komputerem.

### WSKAZÓWKA

- → Wybierz Ładowanie tego urządzenia, aby naładować tablet.
- $\rightarrow$  Wybierz opcję Przenieś zdjęcia (PTP), aby przesłać zdjęcia między urządzeniami.

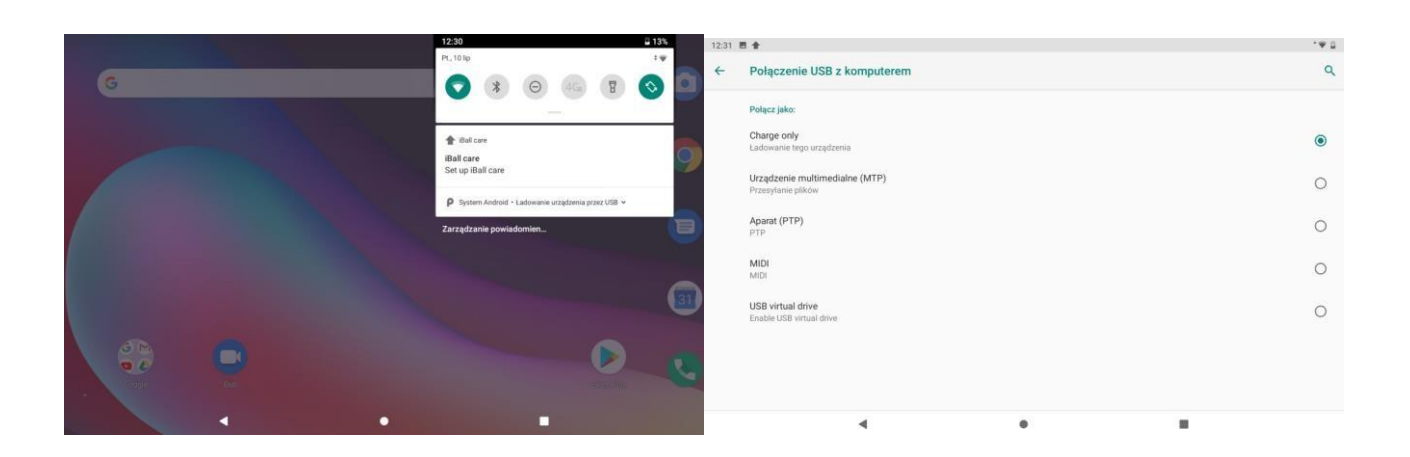

# Podłączanie do urządzenia zewnętrznego

1. Zainstaluj kartę micro SD w gnieździe karty micro SD i przejdź do

Szybkie ustawienia;

- 2. Stuknij Nowa wykryta karta SD lub Monituj;
- 3. Ustaw kartę micro SD jako pamięć przenośną, wybierając opcję Użyj jako pamięć przenośną. Wprowadź pamięć karty micro SD, aby przenosić pliki między kartą, a tabletem.

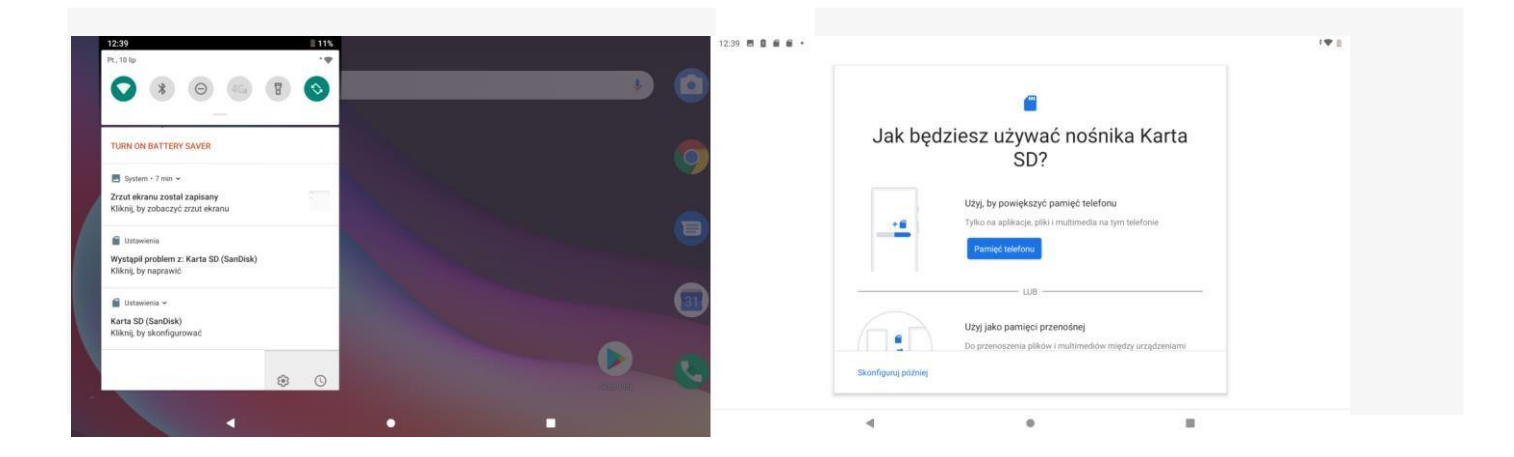